## Schritt-für-Schritt-Anleitung zum einbinden von Bildern in einen Beitrag

Diese Anleitung soll auf einfachem Weg erklären, wie man Bilder in einen Beitrag im Forum einbindet. Zur Bildbearbeitung wird das kostenlose Programm IrfanView (<u>http://www.irfanview.de</u>) verwendet, als Server, dem sogenannten Bilderhoster, wird <u>http://www.directupload.net</u> benutzt.

- 1. Ihr habt eure Fotoausbeute von der Kamera geladen, die Nachbearbeitung ist abgeschlossen und ihr wollt das Bild im Forum zeigen. Am besten nehmt ihr für die weitere Bearbeitung eine Kopie des Originalbildes.
- 2. Nun öffnet ihr euer Foto mit IrfanView
- Meistens haben eure Bilder eine ziemlich große Auflösung. Um sie im Forum problemlos ansehen zu können, empfiehlt sich eine Auflösung von 1000 x ... Das heißt, die lange Seite des Bildes bekommt eine Größe von 1000 Pixel. Das Programm berechnet automatisch die Länge der kurzen Seite, somit bleibt das Seitenverhältnis erhalten.

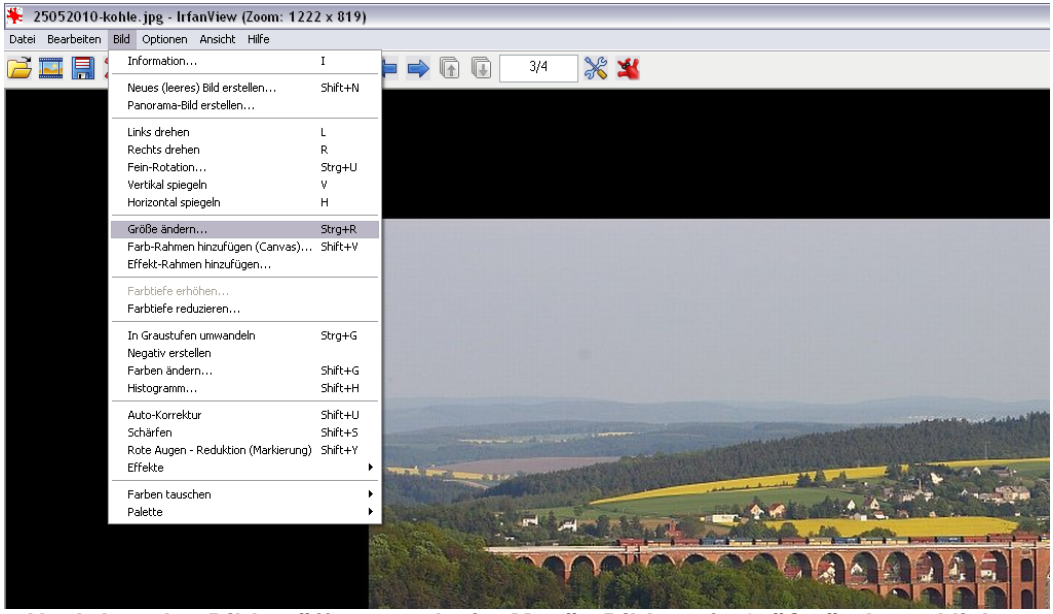

Nachdem das Bild geöffnet wurde, im Menü <Bild> auf <Größe ändern> klicken

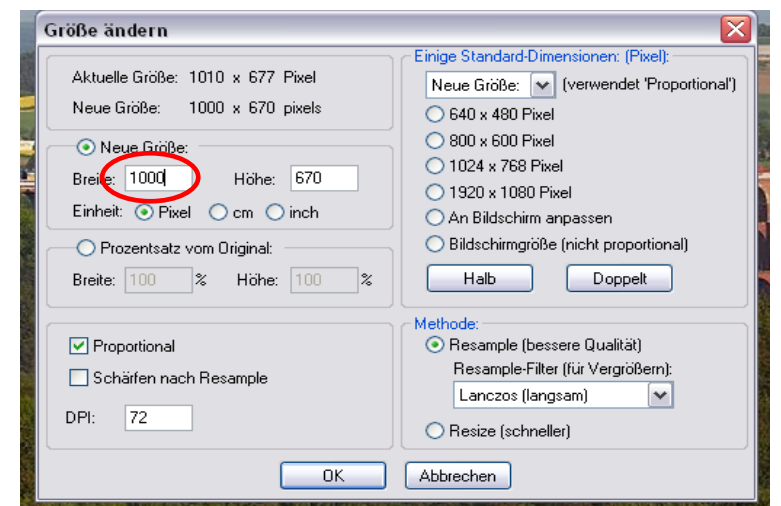

Es öffnet sich dieses Fenster. Bei Breite 1000 eingeben. Wenn das Häkchen Proportional gesetzt ist, wird die Höhe automatisch berechnet. Klick auf <OK>

- 4. Jetzt hat das Bild die richtige Größe um im Forum gezeigt zu werden. Hinweis: Man kann natürlich noch weitere Einstellungen vornehmen z.B. einen Rahmen einfügen, ein Wasserzeichen setzen. Man kann auch mit der Einstellung <Schärfen nach Resample> probieren. Damit wird das Bild beim verkleinern nachgeschärft, aber bitte das Ergebnis überprüfen.
- 5. So, die Bearbeitung ist damit abgeschlossen. Nun muss das Ergebnis noch gespeichert werden. Dazu auf das Diskettensymbol klicken und Speicherort sowie Namen angeben. ! Original nicht überschreiben, ihr wollt doch bestimmt die bessere Qualität in eurem Archiv aufheben !
- 6. Es folgt nun das hochladen des Bildes auf den Webserver. Dazu einfach die Internetseite <u>http://www.directupload.net</u> aufrufen.
- 7. Im nächsten Schritt das Bild auswählen und auf <Upload starten> klicken

|                                                                                                    | Erleben Sie die Bundesliga live und<br>in der persönlichen Konferenz!                                                                                                    |  |  |  |
|----------------------------------------------------------------------------------------------------|----------------------------------------------------------------------------------------------------|--|--|--|
| Bisher v<br>davon s<br>Datei zum Hochladen auswählen<br>Com v davon s<br>Datei zum Hochladen auswählen<br>Organisieren v Neuer Ordner                                                                                                    | wurden bereits 24.491.068 Bilder hochgeladen,<br>(7.411 Bilder houte<br>mer (2) • • • • • • • • • • • • • • • • • • •                                                                                                    |  |  |  |
| VAIO (D:) VIO (D:) VIO RW-Laufwerk (E) BFV_1 VIO RW-Laufwerk (E) BFV_1 VIO C(F) Memory Stick (G:) Meine Websites auf MSN Nokia Phone Browser Nokia Phone Browser VIO REWERK VIO Systemsteuerung VIO Papierkorb VIO Ablage VIO Bilder der letzten Tage VIO Corel Auto-Preserve                                                                                                    | Name Ânderung:d<br>Constraints of the provided and then:<br>Be batei auswählen © Remote Upload<br>hen:<br>JPG, JPEG, GIF, PNG, SWF, PDF - Maximist, <u>the provided</u><br>Freiwillige Einstellungen #<br>Upload starten |  |  |  |
| Dateiname: 628.jpg  Alle Datein (*.*) Offinen  Abbrechen  Frectupload.net.  Frectupload.net.  Frectupl |                                                                                                    |  |  |  |

Ein Klick auf <Durchsuchen> öffnet den Dialog, in dem die Bilddateien ausgewählt werden können. Hier einfach das zuvor abgespeicherte Bild auswählen und auf <Öffnen> klicken.

Ist dies geschehen, erscheint die Datei im Feld unter "Datei auswählen". Nun muss nur noch auf <Upload starten> geklickt werden.

 Das Bild wurde jetzt auf den Server übertragen. Im nächsten Schritt bekommt man die URL, also den Link zum Bild. Diesen in die Zwischenablage kopieren. Am besten das Fenster offen lassen, falls der Link doch noch mal gebraucht wird.

| Delli bila wurde erroigi                                                                                                    | reich hochgeladen!                                                       | •                                                                 |
|----------------------------------------------------------------------------------------------------|--------------------------------------------------------------------------|-------------------------------------------------------------------|
| 1010x677, 140KB                                                                                                    |                                                                          | Be Jetzt<br>Aktions-<br>angebot ga<br>sichem!                     |
| Durch die Verwendung des<br>automatisch unseren koste                                                                                        | 1. Bildlinks unterstützt (<br>nlosen Service!                            | du                                                                |
| 1.) Bilddarstellung mit Info                                                                                                    | rmationen:                                                               | Erleben, was verbindet.                                           |
| http://s5.directupload.net/file/                                                                                                    | d/2397/vcicrqfw_jpg.htm                                                  | <b>1</b>                                                          |
| 2.) Vergrößerbare Vorschau                                                                                                    | (Foren):                                                                 |                                                                   |
| [URL=http://s5.directupload.net/ima                                                                                                    | et/file/d/2397/vcicrqfw_jpg<br>ges/110107/temp/vcicrqfw                  | .htm][IMG]<br>.jpg[/IMG][/URL]                                    |
| 3.) Vergrößerbare Vorschau                                                                                                    | (HTML, eBay, usw.):                                                      |                                                                   |
| <a href="http://s5.directuploa&lt;br&gt;src=" http:="" s5.directupload.ne<br="">title="Kostenlos Bilder und Fot</a>                          | d.net/file/d/2397/vcicrqfw<br>t/images/110107/temp/vci<br>os hochladen"> | _jpg.htm" target="_blank"> <img<br>crqfw.jpg" border="1"</img<br> |
| 4.) Bild in Originalgröße (Fo                                                                                                    | ren, oder z.B. Jappy):                                                   |                                                                   |
| [URL=http://www.directupload<br>http://s5.directupload.net/in                                                                                | .net][IMG]<br>Rückgängig                                                 |                                                                   |
| 5 ) Bild in Originalgröße (                                                                                                    | Ausschneiden                                                             | en).                                                              |
| ca bref="http://www.directu                                                                                                    | Kaniman                                                                  |                                                                   |
| ca bref="http://www.directu                                                                                                    | Kopieren                                                                 |                                                                   |
| <a href="http://www.directu&lt;br&gt;src=" http:="" s5.directupload.<="" td=""><td>Einfügen</td><td>)g" title="Kostenlos Bilder und</td></a> | Einfügen                                                                 | )g" title="Kostenlos Bilder und                                   |
| <pre><a href="http://www.directu&lt;br&gt;src=" http:="" s5.directupload.<br="">Fotos hochladen"&gt;</a></pre>                               | Einfügen<br>Löschen                                                      | g" title="Kostenlos Bilder und                                    |

In das Feld "4.) Bild in Originalgröße (Foren…)" klicken. Der Inhalt wird markiert. Nun mit der rechten Maustaste auf den markierten Text klicken, dann mit der linken Maustaste auf <Kopieren> gehen. Alternativ geht natürlich auch die Tastenkombination STRG+C

9. So, das Bild ist online, den Link habt ihr. Nun geht's ins Forum um das Bild in einen Beitrag einzufügen. Wie man einen Beitrag schreibt, wisst ihr ja alle, das schenke ich mir. Wenn der einleitende Text fertig ist und die Stelle erreicht ist, an der das Bild hin soll, fügt ihr mit STRG+V oder Rechtsklick und <Einfügen> den Link zu eurem Bild ein.

Ist der Beitrag fertig, kann man ihn per Klick auf <Vorschau> prüfen. Ist alles OK, geht ihr auf Beitrag speichern. Fertig.

Bilder dazu auf der nächsten Seite.

| Betreff<br>Bestef<br>Markicurug:                                                                                                    |                                                                                                    |                                                                                                    |  |  |  |
|----------------------------------------------------------------------------------------------------|----------------------------------------------------------------------------------------------------|----------------------------------------------------------------------------------------------------|--|--|--|
| jperer<br>Markierung:                                                                                                    | Betreff                                                                                                 |                                                                                                    |  |  |  |
| Markerung:                                                                                                    | Beren                                                                                                   |                                                                                                    |  |  |  |
| Retrag speichem   Vorschau   Vorschau   Construction   Construction Construction Construction                                                                                                    | Markierung:                                                                                             |                                                                                                    |  |  |  |
| Beitrag speichen<br>Beitrag speichen<br>Beitrag spei |                                                                                                    |                                                                                                    |  |  |  |
| Ein Klick fügt das Symbol ein:                                                                                                    | Beitrag:                                                                                                |                                                                                                    |  |  |  |
| Beirag speichem       Vorschau         Vorschau       Vorschau                                                                                                    | Ein Klick fügt das Symbol ein:                                                                          |                                                                                                    |  |  |  |
| Image: Section Section                                                                                                    | Ŷ ? ♥ _ <b>60</b> _ Ø Ø Ø Ø Ø Ø Ø Ø Ø Ø Ø Ø Ø Ø Ø Ø Ø Ø                                                 |                                                                                                    |  |  |  |
| Image: Source in the second in the second                                                                                                    | ⊜ ∻ ⊗ ⊜♥ ⊜ ≱ ⊕ ≵                                                                                        |                                                                                                    |  |  |  |
| Text Optionen - weitere in der FAO         I I I I I I I I I I I I I I I I I I I                                                                                                    |                                                                                                    |                                                                                                    |  |  |  |
| Text Optionen - weitere in der EAO<br>I I I I I I I I I I I I I I I I I I I                                                                                                     |                                                                                                    |                                                                                                    |  |  |  |
| Hier ist der einleitende Text zu Hause [URL=http://www.directupload.net][IMG]http://s5.directupload.net/images/110107/vcicrqfw.jpg[/IMG][/URL]] Beitrag speichern Vorschau Fei Antworten informieren, [Umfrage einfügen Im Beitrag anzeigen: Bilder der Galerie, Ort auf der Landkarte, Kalendereintrag                                                                                                    | Text Optionen - weitere in der FAO                                                                      |                                                                                                    |  |  |  |
| [URL=http://www.directupload.net][IMG]http://s5.directupload.net/images/110107/vcicrqfw.jpg[/IMG][/URL]]         Beitrag speichern       Vorschau         Beitrag speichern       Vorschau         Beitrag anzeigen:       Bilder der Galerie, Ort auf der Landkarte, Kalendereintrag                                                                                                    | Hier ist der einleitende Text zu Hause                                                                  |                                                                                                    |  |  |  |
| Beitrag speichern Vorschau Einfurgen, F Umfrage einfügen<br>Im Beitrag anzeigen: <u>Bilder der Galerie, Ort auf der Landkarte, Kalendereintrag</u>                                                                                                    | [URL=http://www.directupload.net][IMG]http://s5.directupload.net/images/110107/vcicrqfw.jpg[/IMG][/URL] |                                                                                                    |  |  |  |
| Beitrag speichern Vorschau Fei Antworten informieren, 「Umfrage einfügen<br>Im Beitrag anzeigen: <u>Bilder der Galerie, Ort auf der Landkarte, Kalendereintrag</u>                                                                                                    |                                                                                                    |                                                                                                    |  |  |  |
| Beitrag speichern Vorschau Fei Antworten informieren, FUmfrage einfügen<br>Im Beitrag anzeigen: <u>Bilder der Galerie, Ort auf der Landkarte, Kalendereintrag</u>                                                                                                    |                                                                                                    |                                                                                                    |  |  |  |
| Beitrag speichern         Vorschau         FBei Antworten informieren, FUmfrage einfügen           Beitrag speichern         Vorschau         Im Beitrag anzeigen: Bilder der Galerie, Ort auf der Landkarte, Kalendereintrag                                                                                                    |                                                                                                    |                                                                                                    |  |  |  |
| Beitrag speichern         Vorschau         Fei Antworten informieren, F Umfrage einfügen           Beitrag speichern         Vorschau         Im Beitrag anzeigen: Bilder der Galerie, Ort auf der Landkarte, Kalendereintrag                                                                                                    |                                                                                                    |                                                                                                    |  |  |  |
| Beitrag speichem Vorschau Deitag anzeigen: Bilder der Galerie, Ort auf der Landkarte, Kalendereintrag                                                                                                    |                                                                                                    |                                                                                                    |  |  |  |
| Beitrag speichem Vorschau Elder der Galerie, Ort auf der Landkarte, Kalendereintrag                                                                                                    |                                                                                                    |                                                                                                    |  |  |  |
| Beitrag speichern Vorschau Fei Antworten informieren, 「Umfrage einfügen<br>Im Beitrag anzeigen: <u>Bilder der Galerie, Ort auf der Landkarte, Kalendereintrag</u>                                                                                                    |                                                                                                    |                                                                                                    |  |  |  |
| Beitrag speichern Vorschau Im Beitrag anzeigen: Bilder der Galerie, Ort auf der Landkarte, Kalendereintrag                                                                                                    |                                                                                                    | E Dei Ankwerten informieren E Umfrage sinfügen                                                      |  |  |  |
| in beluag anzeigen. bilder der Salerie, Sit auf der Lanukarte, Kalenderend ag                                                                                                    | Beitrag speichern Vorschau                                                                              | Im Beitrag anzeigen: Bilder der Galerie, Ort auf der Landkarte, Kalendereintrag                     |  |  |  |
|                                                                                                    |                                                                                                    | in beidag anzeigen, <u>bider der Galere</u> , <u>Oft auf der Landkarte</u> , <u>kalendereintrag</u> |  |  |  |

An der richtigen Stelle im Beitrag müsst ihr nur noch den Bildlink einfügen. Das geht am besten mit STRG+V oder Rechtsklick und <Einfügen>. Ist alles fertig, kann man per Klick auf <Vorschau> schon mal sehen, wie der Beitrag später aussieht. Zum Schluss Beitrag speichern und freuen.

Bei directload kann man sich auch kostenlos anmelden. Dann kann man mehrere Bilder gleichzeitig hochladen, diese in Galerien sortieren, und sie werden wohl länger auf dem Server gespeichert. Einfach mal ausprobieren.